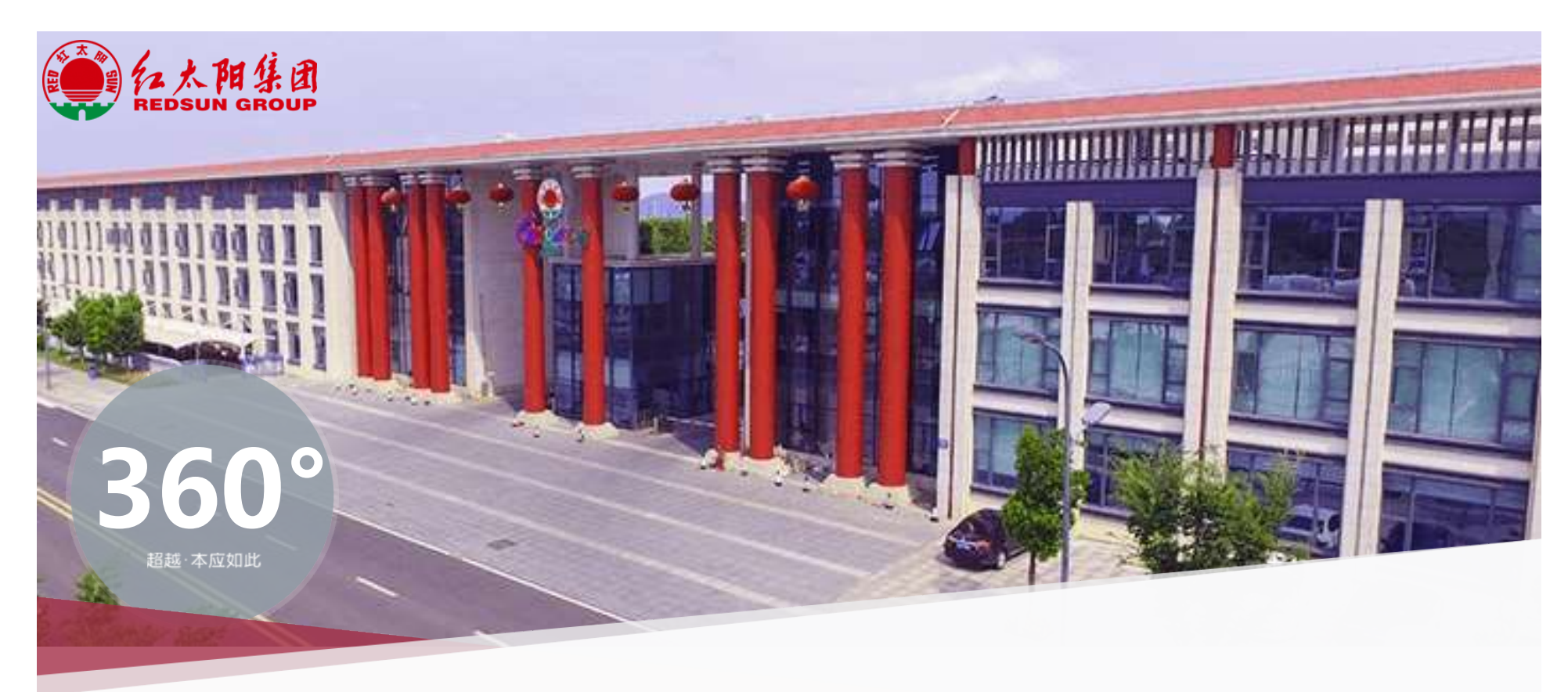

# 供应商门户操作指引

供应商注册

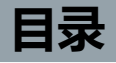

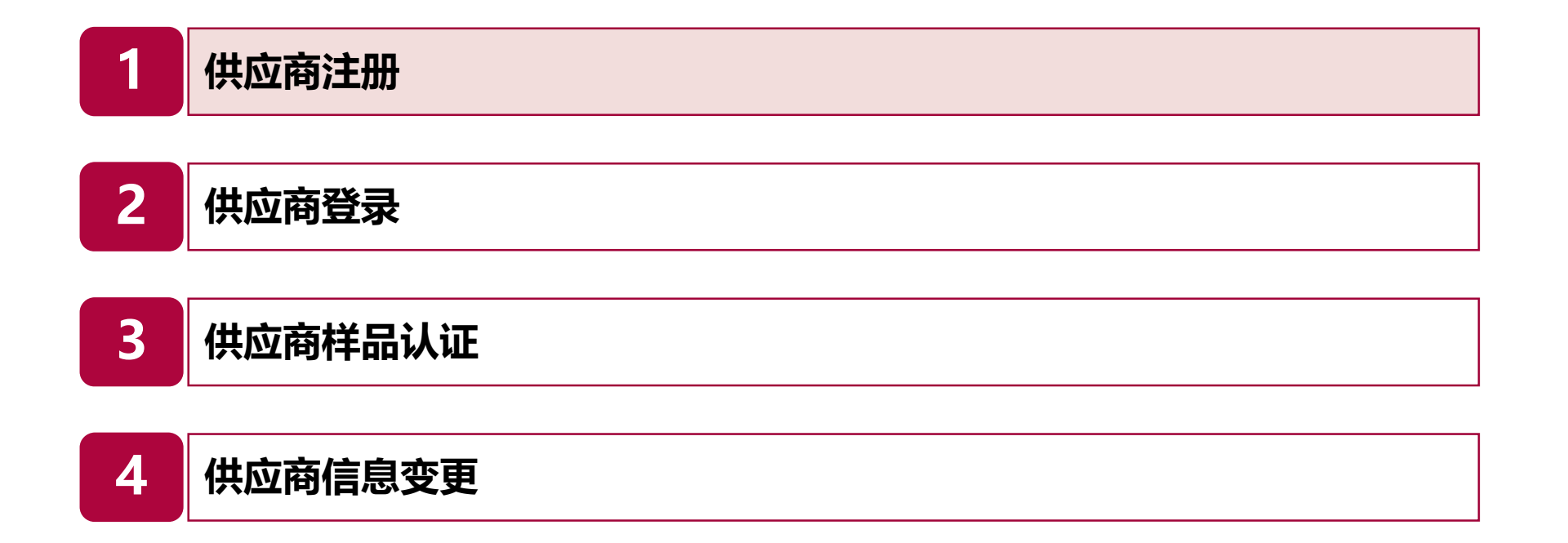

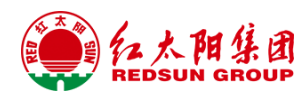

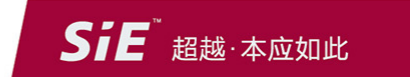

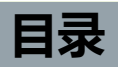

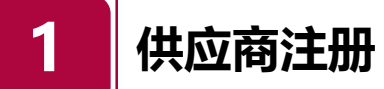

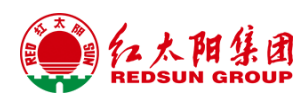

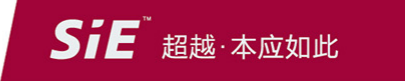

### 第一步:供应商在浏览器中输入登录地址:http://58.213.91.71:8483/login,建议试用谷歌浏览器。 第二步:点击【供应商注册】进入注册界面。

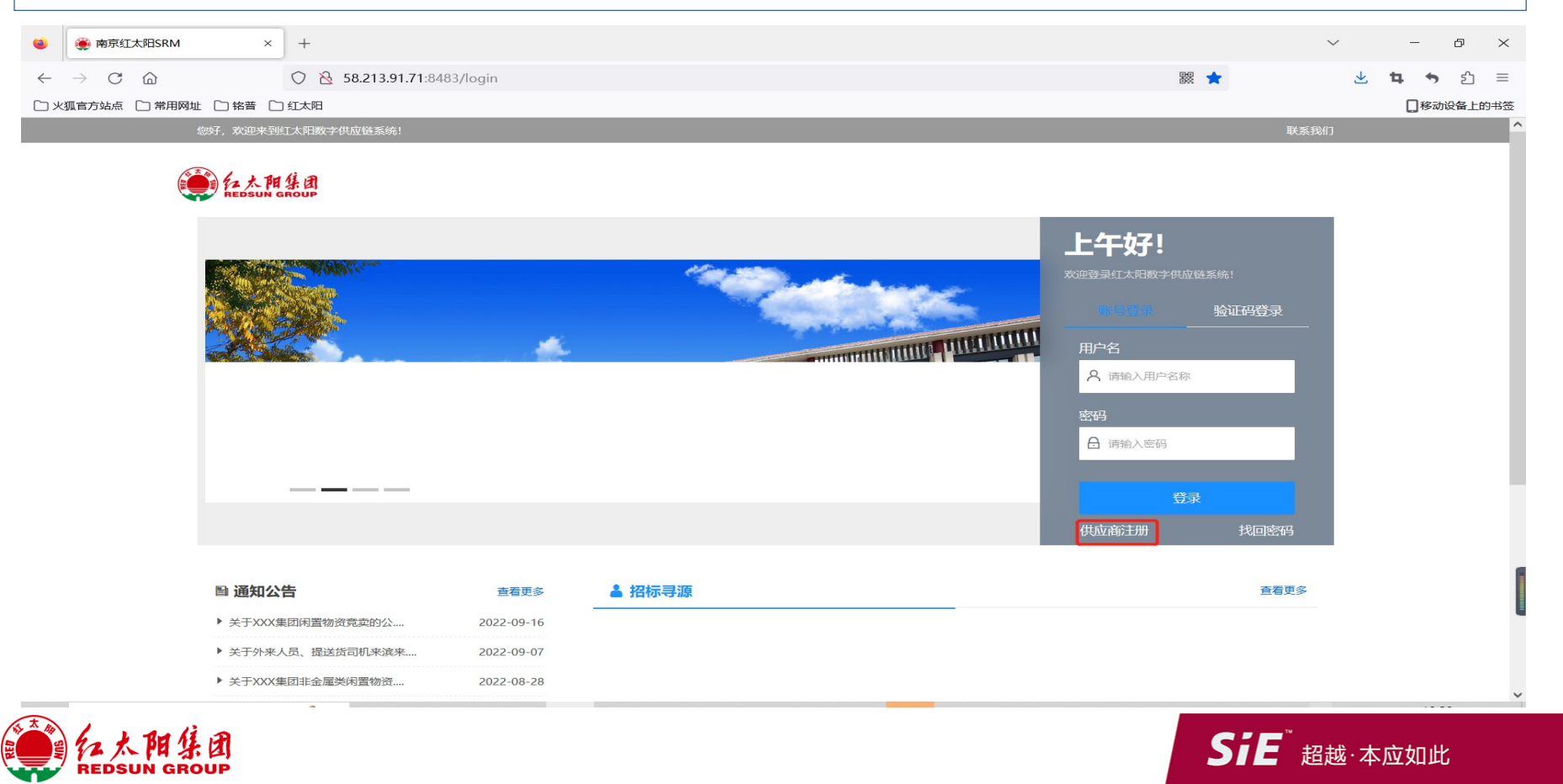

#### 第一步:进入供应商注册页面,阅读《服务条款协议》后,勾选"我已同意上述协议",点击下一步,进入注册信息填写界面。

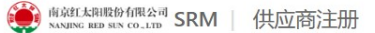

#### 欢迎注册SRM平台供应商

#### 服务条款协议

本公司,依据以下条件和条款为您提供所享有的服务,请仔细阅读并遵守。

一、接受条款

1、本公司供应商关系管理平台实行注册制管理,请用户在注册前务必认真阅读本协议及特别声明内容,如有任何疑问,可以向本公司咨询。一旦进入供应商关系管理平台网站阅读本协议,点击协议下方的"我同意"按钮并按照本平台注册程序成功注册,即表示用户已经同意自己与本公司订立本协议,且将受本协议及特别声明条款的约束。

2、本公司可根据客观情况的变化随时变更本协议"条款",变更后的协议将以网站公告形式通知用户。经修订的协议在公告之时立即自动生效,用户应在登录后仔细阅读修订 后的"条款",并有权选择停止继续使用本平台"服务";一旦用户继续使用本平台"服务",则表示已接受经修订的"条款",当用户与本公司发生争议时,以最新的服务协议为准。 除另行明确声明外,任何使平台"服务"范围扩大或功能增强的新内容均受本协议约束。

- 3、注册用户要对其发布信息负责,必须承诺:
  - 1)不传输任何中伤他人的、伤害性的、庸俗的、淫秽的等国家和地方法律禁止传播的信息。
  - 2)不传输任何教唆他人构成犯罪行为的资料。
  - 3)不传播不利于国家稳定团结和涉及国家安全的资料。
  - 4)不传输其它任何不符合国家法律和国际法律的资料。
  - 5)不得发布失实的、有歧视的信息。
  - 6)不会侵犯任何第三者版权、专利、商标、商业秘密或其他知识产权,或隐私权、名誉权。
  - 7) 不含有其他违反法律法规规定的行为。
  - 8)注册用户如违反以上述1)、2)、3)、4)、5)、6)、7)条规定造成本公司名誉和经济损失,本公司有权追究其法律责任。

4、用户必须保证其所提供资料的真实性和准确性。如提供虚假信息,将被永久取消向本公司供贷资格。如本公司因用户提供虚假信息而造成损失的,用户应赔偿由此造成的 相应损失。用户在中标后必须按照相关要求在规定期限内供贷。

5、用户应妥善保管自己的账户、密码等系统登陆信息,如果因用户保管不善造成帐号、密码丢失或泄露,用户应及时书面通知本公司,申请停止使用,否则,由此造成的后 果由用户自行承担。停止使用期间,用户将无法进行本网站相关业务,如需继续进行业务,则必须重新设置用户名和密码,由用户进行书面申请,经本公司审核后重新给予开通业 务。

6、用户不得将帐号转给其它单位或个人使用。如果出现,用户将承担因此给本公司业造成的相应损失。

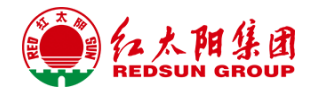

### SiE<sup>"</sup>超越·本应如此

### 第一步:进入供应商注册页面,阅读《服务条款协议》后,勾选"我已同意上述协议",点击下一步,进入注册信息填写界面。

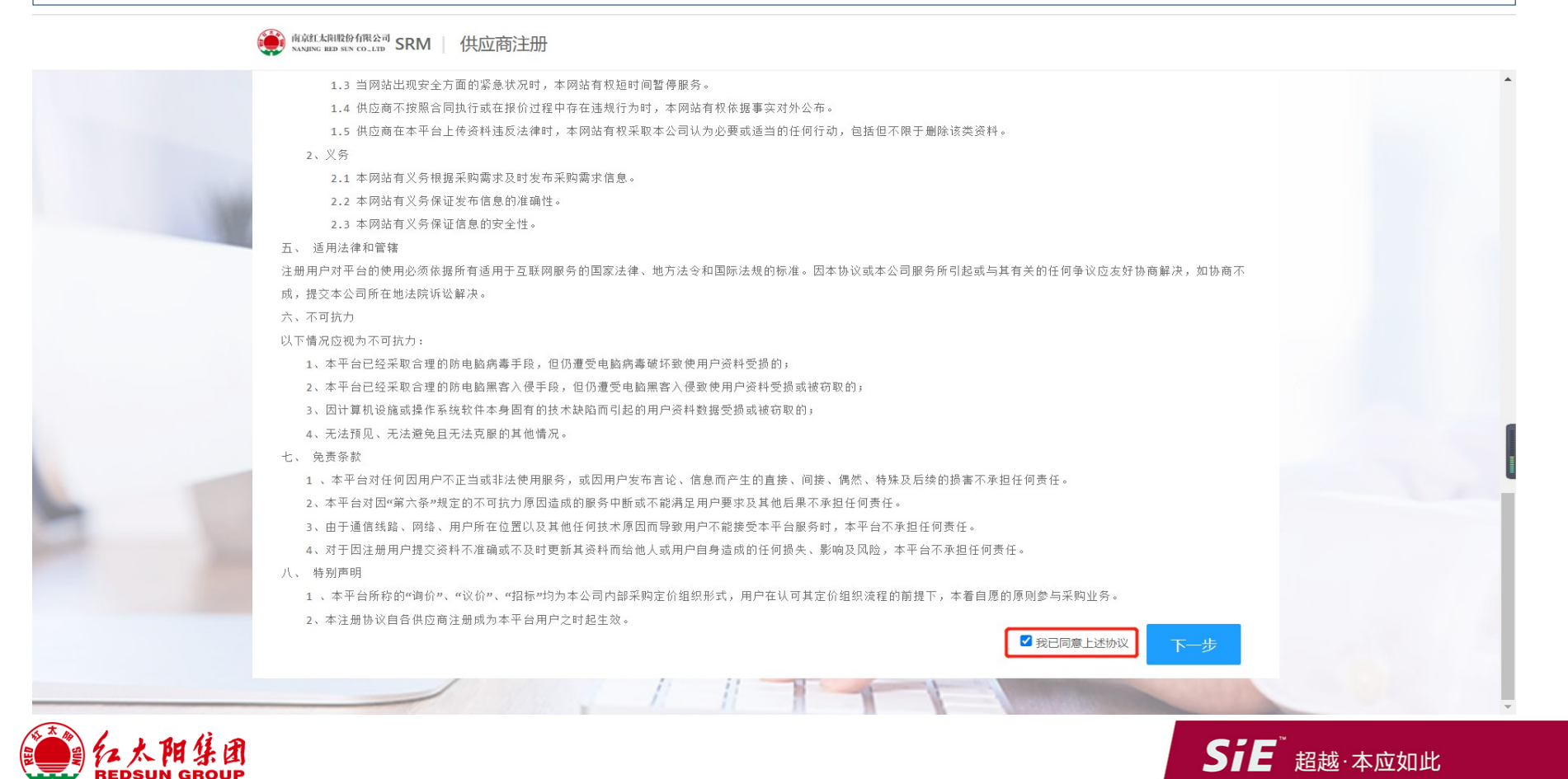

### 第二步:填写供应商基本信息,带\*号字段为必填字段,未带\*号为选填字段,填写完基本信息页面后,点击下一步,进入问卷调查页面。

| man 和 SRN     | 1 供应商注册         |                            |             |          |            |        |  |
|---------------|-----------------|----------------------------|-------------|----------|------------|--------|--|
| REDSUN REDSUN |                 |                            |             |          |            |        |  |
| 欢迎注册SRM平台供应   | <i>L</i> 商      |                            |             |          |            |        |  |
| 0             |                 |                            |             |          | 4          |        |  |
| 基本信息          |                 | 问卷调查                       | 资质附         | 件        | 注册成功       |        |  |
| - 基础字段        |                 |                            |             |          |            |        |  |
| * 供应商名称       | 顺丰速运            | * 供应商简称                    | 顺丰速运        | * 币别     | 人民币        | $\sim$ |  |
| * 供应商英文名称     | zzxxcsas        | 母公司(如有)                    |             | * 法人代表   | 顺丰速运       |        |  |
| * 信用代码        | zzaswqwww122544 | * 国家                       | 中国          | ✓ * 省份   | 北京         | ~      |  |
| * 城市          | 湖南              | * 地址                       | 长沙          | 公司网址     |            |        |  |
| * 注册资金(万元)    | 100             | * 企业性质                     | 有限责任公司      | ✓ * 成立时间 | 2023-04-04 |        |  |
| * 付款条件        | 月结, 90天         | ~ * 付款方式                   | 银行转账账户      | ~ 员工总数   |            |        |  |
| 一 联系人信息 ***   | 条联系人必须添加(仅需一)   | )。用户后续消息推送。 <del>账</del> 号 | P答录、 宓码找问等! |          |            |        |  |
| ●新增 ■删除       | ✓ 保存            |                            |             |          |            |        |  |
|               |                 |                            |             |          |            |        |  |
| 状态 联系人类型      | * <u>姓名</u>     | 性别* 手机                     | 邮箱          | 工作年限 身份  | 分证         |        |  |
|               |                 |                            |             |          |            |        |  |

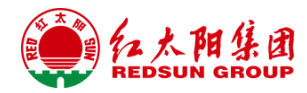

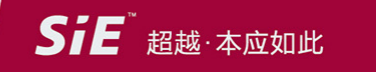

| 供应商注册-自                                        | 主注                | 册                   |                   |                              |               |                     |          |           |            |
|------------------------------------------------|-------------------|---------------------|-------------------|------------------------------|---------------|---------------------|----------|-----------|------------|
| 第二步:填写供应商基本                                    | 信息,               | 带*号字段之              | 为必填字段             | 8, 未带*号为选填字目                 | 殳,填写完         | 基本信息页面后             | ,点击下一步,  | 进入问卷调查页面。 |            |
| 🤹 🏶 南京红太阳SRM ×                                 | 🥮 供应商             | 1注册页面               | × +               |                              |               |                     |          | ~         | – ø ×      |
| $\leftarrow$ $\rightarrow$ C $\textcircled{a}$ | 0 8 5             | 58.213.91.71:8483   | 3//register/regis | terUI?supplierId=43590A82233 | 517A4&templat | eld=DBF60C6D2C84C8F | 1&type=0 | 驟 ☆       | ¤ ෟ ඪ ≡    |
|                                                | 红太阳               |                     |                   |                              |               |                     |          |           | []移动设备上的书签 |
|                                                | REDS              | SRM                 | 供应商注册             |                              |               |                     |          |           |            |
|                                                | ●新增               |                     | 保存                |                              |               |                     |          |           | ^          |
|                                                | 状态                | 银行类型* 销             | 银行国家代码*           | 银行代码*                        | 银行账号          |                     | 账号名称     |           |            |
| 100                                            | 已保存               | 银行转账(               | CN                | 中国人民银行营业管理部营业室               | 12332111      |                     | 顺丰速运     |           |            |
|                                                | 土 安各<br>●新增<br>状态 | PP 及主要 由吉 F<br>■ 删除 | 保存                | 當忌觀白 <b>に刷二的各</b> 户<br>主要    | 销售产品          |                     |          |           |            |
|                                                | 意向合               | 作品类 *至少添            | 加一条数据             |                              |               |                     |          |           |            |
|                                                | 新增                | ■删除                 | 保存                |                              |               |                     |          |           |            |
|                                                | 状态                | 品类编码*               | 后                 | 类名称                          |               | 备注                  |          |           |            |
|                                                | 已保存               | 1                   | 原                 | 陳辅材料                         |               |                     |          |           |            |
|                                                | 已保存               | 2                   | 4                 | 间体                           |               | 11                  |          |           |            |
|                                                |                   |                     |                   |                              |               |                     |          | 下一步       |            |
|                                                |                   | /                   |                   |                              | THE _         | 41                  |          |           | ~          |

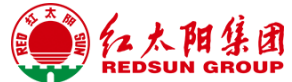

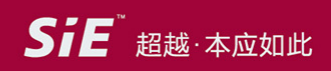

| 南京红太阳SRM        | × 🛞 供应商注册页面 ×                 | +                                     |                                   |                 | ✓ - □ ×                                                                                                    |
|-----------------|-------------------------------|---------------------------------------|-----------------------------------|-----------------|----------------------------------------------------------------------------------------------------|
| → C @           | ○ 	 58.213.91.71:8483//regist | er/registerUI?supplierId=43590A822335 | 17A4&templateId=DBF60C6D2C84C8F1& | ttype=0     鬷 ☆ | ¤                                                                                                    |
| 、狐官方站点 🗋 常用网址 🗋 | 格普 🗋 红太阳                      |                                       |                                   |                 | []移动设备上的书签                                                                                                    |
|                 | REDSUN SRM   供应商              | 注册                                    |                                   |                 |                                                                                                    |
|                 | 基本信息                          | 问卷调查                                  | 资质附件                              | 注册成功            | í de la compañía de la compañía de la |
|                 | 一问卷调查                         |                                       |                                   |                 |                                                                                                    |
|                 | 请说明贵公司的售后保障体系                 |                                       |                                   |                 |                                                                                                    |
|                 | 无                             |                                       |                                   |                 |                                                                                                    |
|                 |                               |                                       |                                   |                 |                                                                                                    |
|                 | 法道明史八司的注律组织及解注情况              |                                       |                                   | h.              |                                                                                                    |
|                 | 无                             |                                       |                                   |                 |                                                                                                    |
|                 |                               |                                       |                                   |                 |                                                                                                    |
|                 |                               |                                       |                                   | h.              |                                                                                                    |
|                 | 请代理、经销类供应商说明供货能力              |                                       |                                   |                 |                                                                                                    |
|                 | 无                             |                                       |                                   |                 |                                                                                                    |
|                 |                               |                                       |                                   |                 |                                                                                                    |
|                 |                               |                                       |                                   |                 |                                                                                                    |
|                 |                               |                                       |                                   |                 |                                                                                                    |
|                 |                               |                                       |                                   |                 |                                                                                                    |

第四步:上传相应文件后,输入验证码,点击提交注册申请即提交,等待审核。

| ۲            | 簲 南京红太阳SRM       | × 🌸 供应商注册页面          | × +                             |                     |                   |                  |      |         | $\sim$ | – 0 ×      |
|--------------|------------------|----------------------|---------------------------------|---------------------|-------------------|------------------|------|---------|--------|------------|
| $\leftarrow$ | ightarrow C C    | ○ 👌 58.213.91.71:848 | 3//register/registerUI?supplier | d=43590A82233517A48 | templateId=DBF60C | 6D2C84C8F1&type= | 0    | 騾 ☆     |        | ¤ ෟ ඪ ≡    |
| 口火           | 狐官方站点 🗋 常用网址 🗋 铩 | 音 🗋 红太阳              |                                 |                     |                   |                  |      |         |        | []移动设备上的书签 |
|              |                  | REDSUN SRM           | 供应商注册                           |                     |                   |                  |      |         |        |            |
|              |                  | 欢迎注册SRM平台供应商         |                                 |                     |                   |                  |      |         |        |            |
|              |                  | 0                    | 2                               |                     |                   |                  | 4    |         |        |            |
|              |                  | 基本信息                 | 问卷调                             | 直                   | 资质附件              |                  | 注册   | 成功      |        |            |
|              |                  | 一资质附件 若带有 * 表示必      | 须上传;蓝色资质名称表示可下载                 | 样例文件                |                   |                  |      |         |        |            |
|              |                  | 资质名称                 | 附件名称                            | 证书编码                | 生效时间              | 失效时间             | 长期有效 | 操作      |        |            |
|              |                  | * 营业执照               | 测试附件_20230315155757.pdf         | F 请输入               | 请选择,勿手动输,愿        | 请选择,勿手动输,愿       | ~    | 上传预览    |        |            |
|              |                  | *银行开户资料              | 测试附件_20230315155757.pdf         | 「请输入                | 请选择,勿手动输,愿        | 请选择,勿手动输,愿       | ~    | 上传预览    |        |            |
|              |                  | 其他资质证书               |                                 | 请输入                 | 请选择,勿手动输,扈        | 请选择,勿手动输,愿       | ~    | 上传预览    |        |            |
| L.           |                  |                      |                                 |                     |                   |                  |      |         |        |            |
|              |                  |                      |                                 |                     |                   | +20              |      | A*00    |        |            |
|              |                  |                      |                                 |                     |                   | cizoj            | >    | 6120    |        |            |
|              |                  |                      |                                 |                     |                   |                  | 上一步  | 提交      |        |            |
|              |                  |                      | /                               | D B                 | 1                 | -                |      |         |        |            |
|              |                  | 1                    |                                 | // // 8             | the second        |                  |      | ALL ALL |        |            |

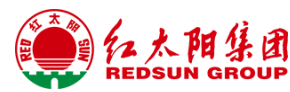

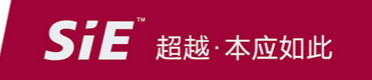

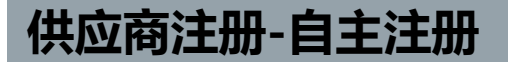

第五步:提交成功,等待审核。

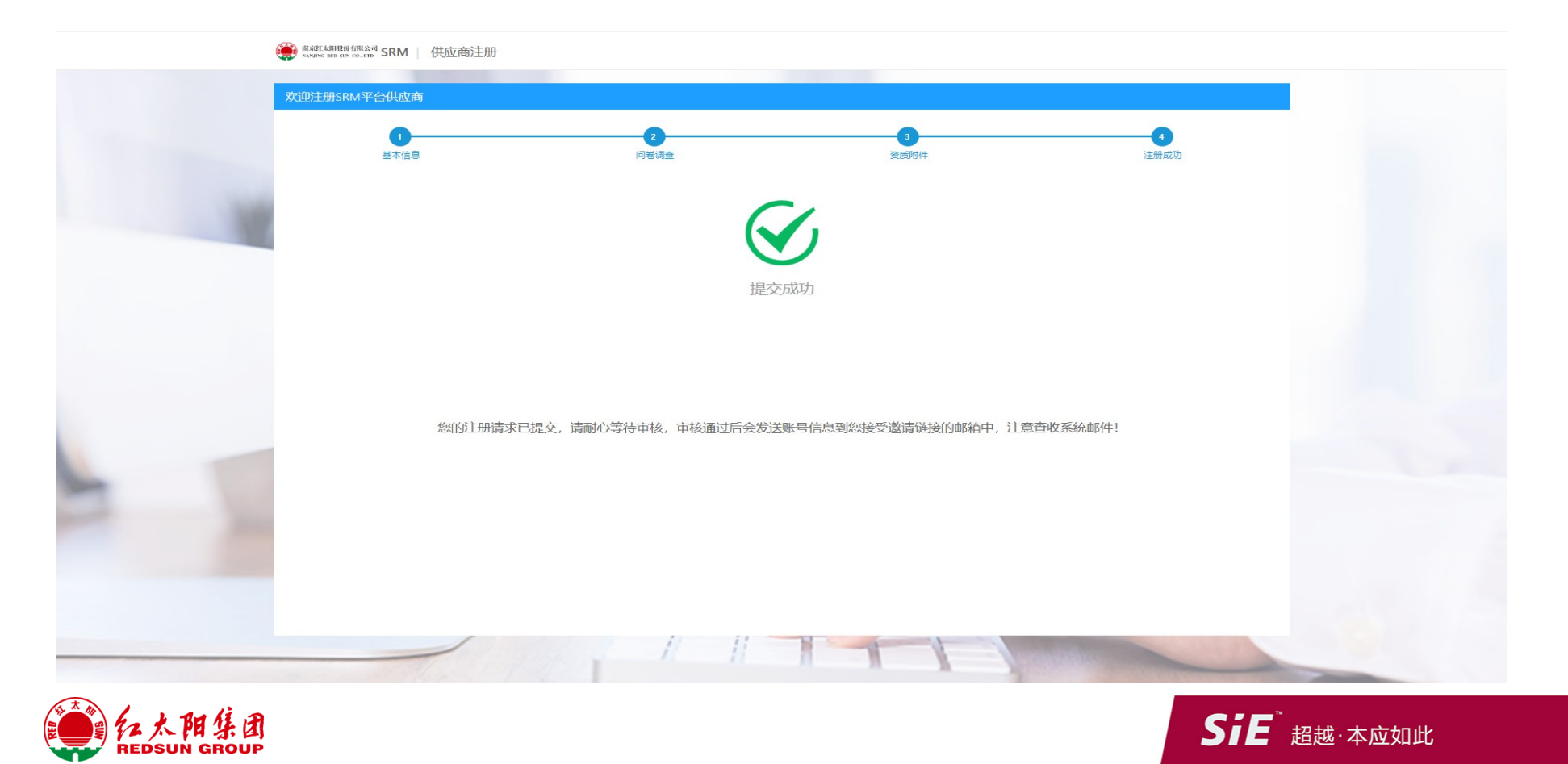

### 供应商注册-邀请注册

待注册供应商:邀请邮件,通过邮件中的地址进入供应商注册页面。

尊敬的供应商您好:

我们非常高兴地邀请您注册我们红太阳SRM平台的账号,成为我们的供应商。

请点击链接完成注册: http://10.1.1.66:8483//register/registerUI?supplierId=1D196C30A201035D&templateId=815EA3DEE4FF7FD8&type=0

感谢您的合作!

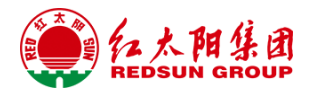

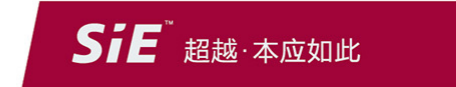

### 供应商注册-邀请注册

#### 供应商:通过邮件中的地址进入供应商注册页面,后续注册步骤与公开注册操作一致。

#### 南銀伝網股份有限公司 SRM | 供应商注册

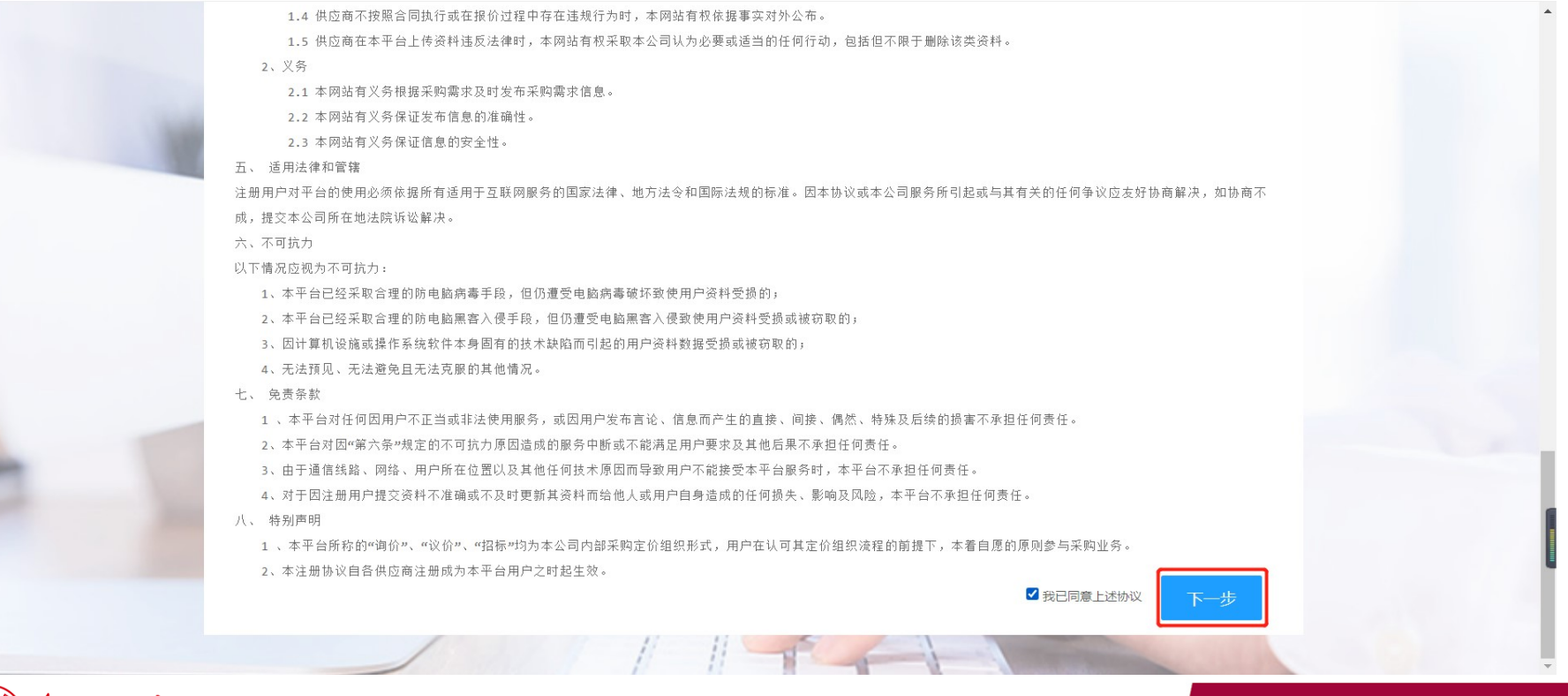

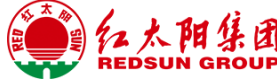

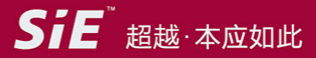

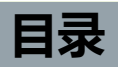

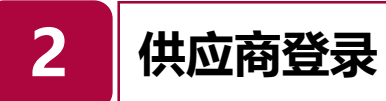

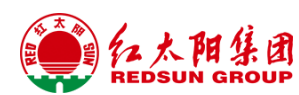

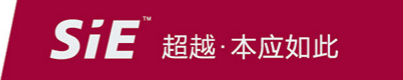

### 供应商登录

第一步: 注册审批通过后, 会通过邮件和短信通知至供应商系统登录账号和密码以及登录地址。

| 【红太阳】供应商注册审批通知 📩                                                                |                                                                                |                  |
|---------------------------------------------------------------------------------|--------------------------------------------------------------------------------|------------------|
| srmtest@chinaredsun.com           发给 592         0         2023-03-21 19:28 详细能 | 10:59                                                                          | •11 4G 🔳,        |
| 您好:                                                                             |                                                                                |                  |
| 恭喜你,供应商注册审批已通过,请保管好系统 <mark>账号</mark> 密码,并及时登录系统重置密码。                           |                                                                                |                  |
| <mark>账号</mark> : RS806329                                                      | 106940961016                                                                   | 1203288 >        |
| 密码: 123456                                                                      |                                                                                |                  |
| SRM系统登陆地址: http://10.1.1.66:8483/                                               | □                                                                              |                  |
|                                                                                 | 3月27日周一                                                                        | 下午1:27           |
| 11                                                                              | 【世界村云数据】您提<br>册信息已经审批通过,<br>账号密码登录 SRM 系统<br>账号: RS806359<br>密码: <u>123456</u> | 空的注<br>请根据<br>充。 |

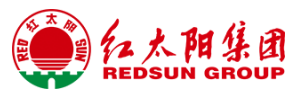

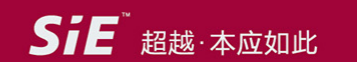

## 供应商登录

### 第一步: 输入账号和密码后, 点击登录即可。

| ● 南京红太阳SRM × +                 |              |                        |    |          | ~ – D    |
|--------------------------------|--------------|------------------------|----|----------|----------|
| → C @ ○ ≥ 0~ 58.213.91.7       | 1:8483/login |                        |    | 驟 🚖      | 👱 🖪 🦘 🏠  |
| 火狐官方站点 🗋 常用网址 🗋 铭普 🗋 红太阳       |              |                        |    |          | []移动设备上的 |
| 您好,欢迎来到红太阳数字供应链系统!             |              |                        |    | 联系       | 系我们      |
| <b>美</b> 和大阳集团<br>REDSUN GROUP |              |                        |    |          |          |
|                                |              |                        |    | 午好!      |          |
| 时代赋予                           | 使命 责任创       | 造未来                    |    |          |          |
| THE TIMES ENDOW THE            |              |                        | 用/ | 白名       |          |
|                                |              | and the second         |    | RS806418 |          |
| A DO TO THE OWNER              |              | Company and the second |    |          |          |
|                                |              |                        |    |          |          |
|                                |              |                        |    | 登录       |          |
|                                |              |                        | 供  | 立商注册     |          |
| ■ 通知公告                         | 查看更多         | ▲ 招标寻源                 |    | 查看更多     | 5        |
| ▶ 关于XXX集团闲置物资竞卖的公              | 2022-09-16   |                        |    |          |          |
| ▶ 关于外来人员、提送货司机来滨来              | 2022-09-07   |                        |    |          |          |
| ▶ 关于XXX集团非余屋类闲置物资              | 2022-08-28   |                        |    |          |          |

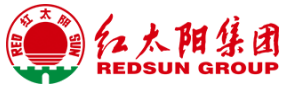

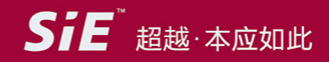

#### 供应商登录 首页 🌻 南京红太阳SRM × + V ō × (3) 器 公 $\leftarrow \rightarrow$ C a○ & 58.213.91.71:8483/index?login\_language=1 👱 🖪 🍤 🖆 🗏 □ 火狐官方站点 □ 常用网址 □ 铭普 □ 红太阳 1 移动设备上的书签 2023年4月17日 11:07 😰 欢迎您,主要生产检测设备 🗸 🗟 待办门户 💼 工作台主页 主页 🔹 站内消息 🖧 供应商管理 今日材料行情 查看更多 中午好! 您今日仍有待办任务 聚力·赋能 项 站内消息 数据概览 ▶ 【红太阳】样品认证申请 №₩ 04/17 我的询报价 我的招投标 我的质量通知单 待确认订单 我的认证得分 P ¥ ▶ 现场考察已完成 NEW 04/17 ¥ 0 0 0 0 0 订单延期数 计划延期数 **=** 0 0 🐻 待办信息 查看更多 📋 通知公告 查看更多 ② 帮助中心 查看更多 81f8a509gy1fnjdvkkwgoj20zk0m8ak8.jpg 2022-11-24 16:05:30

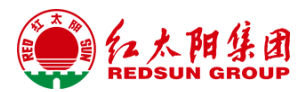

Sie<sup>"</sup>超越·本应如此

### 供应商登录-找回密码

第一步:如长期未使用或者使用中遗忘密码,可以点击登录界面中的"找回密码",输入供应商账号,系统会将重置密码邮件发送至供应商业务联系,人邮箱。

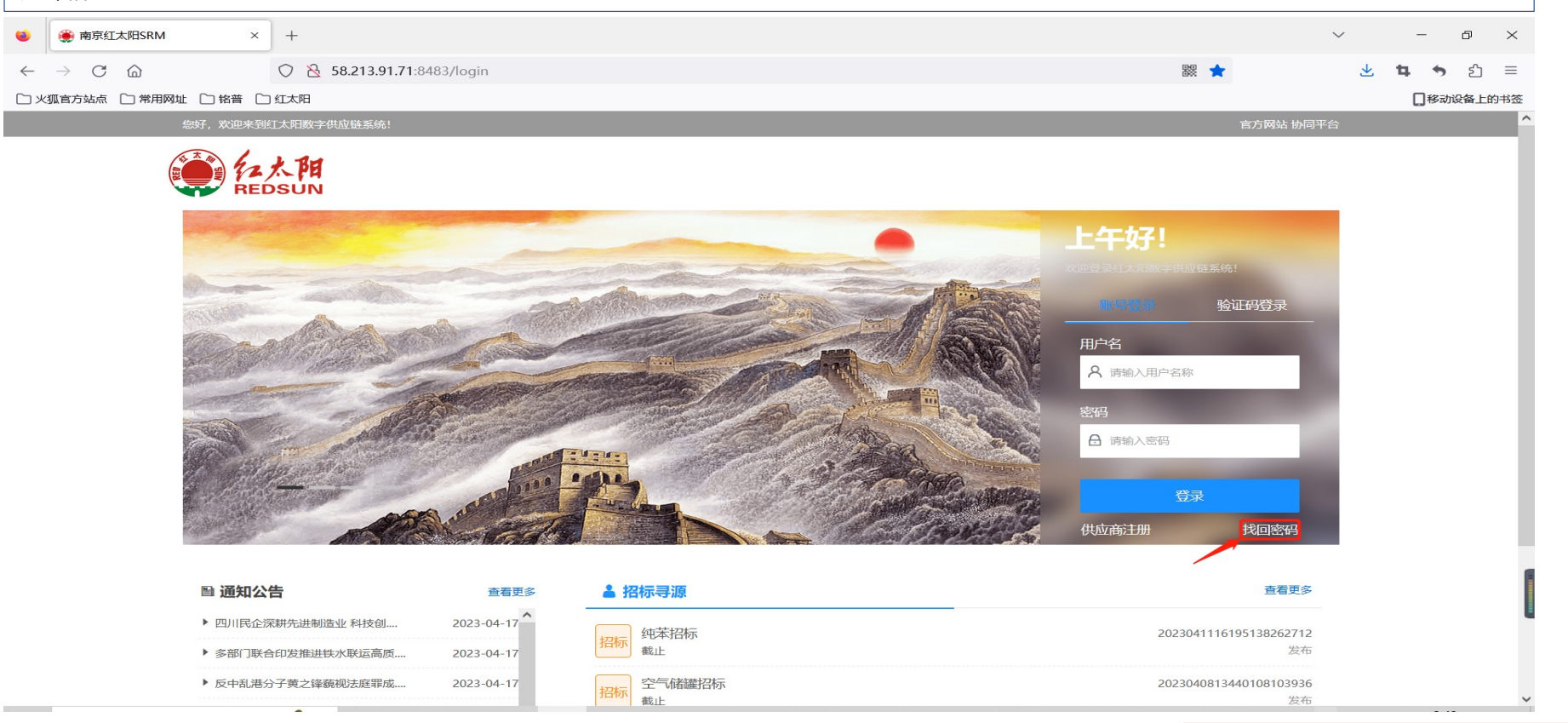

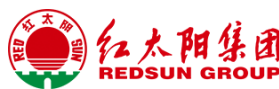

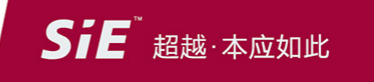

### 供应商登录-找回密码

第二步: 输入供应商账号。

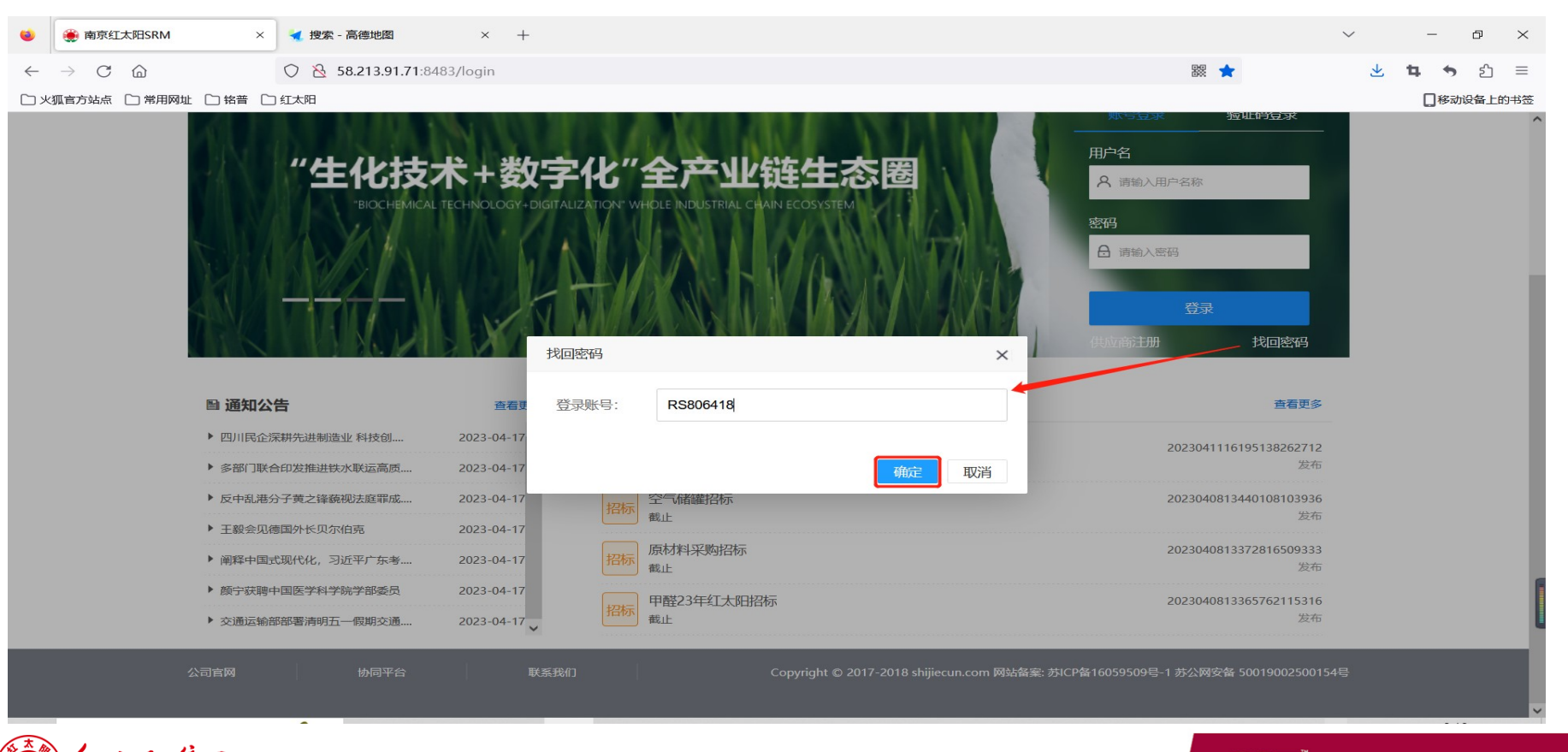

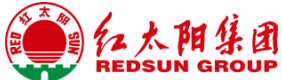

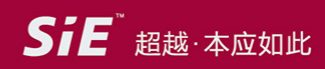

## 供应商登录-找回密码

### 系统将重置密码邮件发送至供应商业务联系人邮箱。

| 🤹 🌻 南京红太阳SRM × 🔩 搜索 ·                                            | - 高德地图 × +                                          |                                                                                  | Ň                                                                                                    | / – @ ×                                  |
|------------------------------------------------------------------|-----------------------------------------------------|----------------------------------------------------------------------------------|----------------------------------------------------------------------------------------------------|------------------------------------------|
| $\leftarrow \rightarrow$ C $\textcircled{a}$ O $\textcircled{b}$ | 58.213.91.71:8483/login                             |                                                                                  | 驟 🚖                                                                                                    | <b>½ ኳ ຯ</b> ຊີ ≡                        |
| 🗋 火狐官方站点 🗋 常用网址 🗋 铭普 🗋 红太阳                                       |                                                     |                                                                                  |                                                                                                    | 2877787378338383838383838383838383838383 |
| "生                                                               | 化技术+数字<br><sup>BIOCHEMICAL TECHNOLOGY-DIGITAL</sup> | <b>化"全产业链生态圈</b><br>ИЗАТОМ <sup>®</sup> WHOLE INDUSTRIAL CHAIN ECOSYSTEM<br>信息 × | <ul> <li>第945章 独立的登录</li> <li>用户名</li> <li>▲ 请输入用户名称</li> <li>登码</li> <li>▲ 请输入密码</li> <li>登录</li> <li>供如商注册</li> <li>找回密码</li> </ul> | Â                                        |
| ■ 通知公告                                                           | 查看更多                                                |                                                                                  | 查看更多                                                                                                    |                                          |
| ▶ 四川民企深耕先进制造                                                     | 业科技创 2023-04-17                                     |                                                                                  | 20220444446405420252742                                                                                                    |                                          |
| ▶ 多部门联合印发推进铁                                                     | 水联运高质 2023-04-17                                    | 确定                                                                               | 2023041116195138262712<br>发布                                                                                                    |                                          |
| ▶ 反中乱港分子黄之锋藐                                                     | 视法庭罪成 2023-04-17                                    | 空气储罐招标                                                                           | 2023040813440108103936                                                                                                    |                                          |
| ▶ 王毅会见德国外长贝尔                                                     | 伯克 2023-04-17                                       | <u>1777</u> , 截止                                                                 | 发布                                                                                                    |                                          |
| ▶ 阐释中国式现代化,习                                                     | 近平广东考 2023-04-17                                    | 原材料采购招标                                                                          | 2023040813372816509333<br>发布                                                                                                    |                                          |
| ▶ 颜宁获聘中国医学科学                                                     | 院学部委员 2023-04-17                                    | 田楼23年红大阳控标                                                                       | 2023040813365762115316                                                                                                    | 1                                        |
|                                                                  | 一假期交通 2023-04-17                                    | 招标截止                                                                             | 2023040813503702113510<br>发布                                                                                                    |                                          |

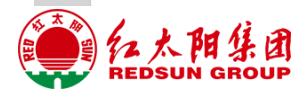

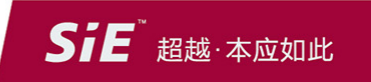

### 供应商登录-验证码登录

#### 输入手机号码,获取验证码后输入验证,点击登录即可。

您好,欢迎来到红太阳数字供应链系统!

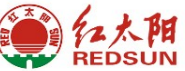

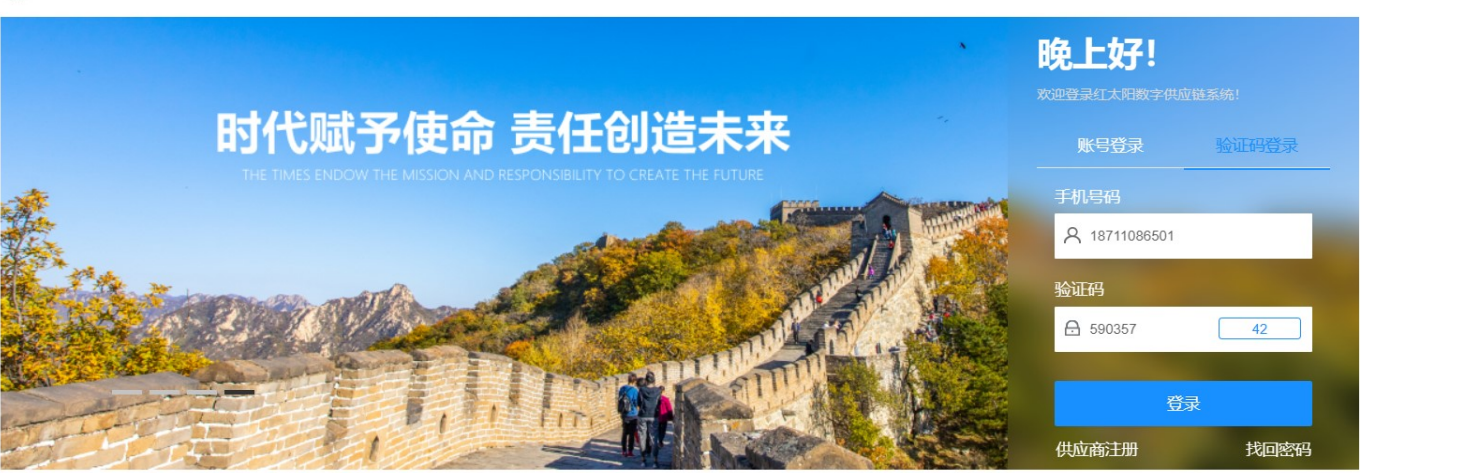

| 圖 通知公告            | 查看更多       |
|-------------------|------------|
| ▶ 我来测试            | 2023-04-20 |
| ▶ 四川民企深耕先进制造业 科技创 | 2023-04-17 |
| ▶ 多部门联合印发推进铁水联运高质 | 2023-04-17 |
| ▶ 反中乱港分子黄之锋藐视法庭罪成 | 2023-04-17 |
|                   |            |

| ▲ 招标寻源                             | 查看更多                         |
|------------------------------------|------------------------------|
| ▲ 招标寻源<br>甲醇2023<br>載止<br>招标<br>執止 | 2023042008371101189169<br>发布 |
| 招标 纯苯招标 截止                         | 2023041116195138262712<br>发布 |
| 空气储罐招标                             | 2023040813440108103936       |

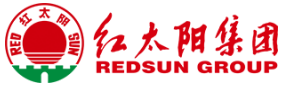

**SiE**<sup>™</sup>超越·本应如此

官方网站 协同平台

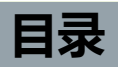

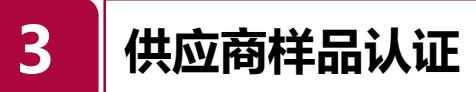

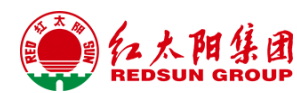

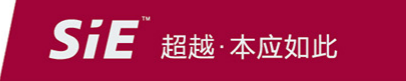

菜单路径:供应商管理->样品认证 第一步:供应商收到系统提醒(邮件)后,登录系统点击'回复'按钮。

| t@chinaredsun.com                                      | <b>4 7</b>                              |  |
|--------------------------------------------------------|-----------------------------------------|--|
| 2 0                                                    | 2023-04-07 16:39 详细信息                   |  |
| 团,您好:                                                  |                                         |  |
| 建居供应商管理规范的要求,需要完成 <mark>样品</mark> 认证申请确认XS<br>信息并完成送样。 | 20230407000018,请及时登录系统确认 <mark>样</mark> |  |
| 指点击链接完成: http://58.213.91.71:8483/                     |                                         |  |
| 潮您的合作!                                                 |                                         |  |
|                                                        |                                         |  |
|                                                        |                                         |  |
|                                                        |                                         |  |
|                                                        |                                         |  |
|                                                        |                                         |  |
|                                                        |                                         |  |
|                                                        |                                         |  |
| - m.                                                   |                                         |  |

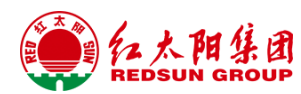

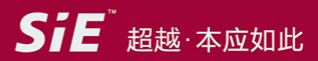

### 菜单路径:供应商管理->样品认证 第一步:供应商收到系统提醒(邮件)后,登录系统点击'回复'按钮。

|                 |                                 |            | 12 | - Seeni |                  |        |      |         |           |            |           |                                   |                  |                  |   |
|-----------------|---------------------------------|------------|----|---------|------------------|--------|------|---------|-----------|------------|-----------|-----------------------------------|------------------|------------------|---|
|                 | 南京红太阳股份有阿<br>NANJING RED SUN CO | 限公司<br>LTD | ŧI | 作台主     | 页 📓 待办门户         |        |      |         |           |            |           | 23                                | ¢ <mark>8</mark> | 2023年3月29日 14:32 | 5 |
|                 |                                 |            | ŧ  | 页       | 样品认证 ×           |        |      |         |           |            |           |                                   |                  |                  |   |
| ං <sub>ම්</sub> | 供应商管理                           | >          |    | 单号      | 以单号模糊查询          | 0      | 物料名称 | 以物料名称模糊 | 查询        | 勿料编码       | 以物料编码模糊查询 |                                   | 验证工              | 丁 请选择            | ~ |
| )<br>E          | 报价管理                            | >          |    | 単据状态    | ŝ                | $\sim$ | 🔍 查询 | × 重置    |           |            |           |                                   |                  |                  |   |
| 161             | 招投标管理                           | >          |    | ◇回复     | ■ 查看             |        |      |         |           |            |           |                                   |                  |                  |   |
| Ē               | 合同管理                            | >          |    |         | 单号               | 单据状态   | oa状态 | OA流程编号  | 供应裔名称     |            |           | 物料描述                              |                  |                  |   |
| ज़              | 订单协同                            | >          | 1  |         | XS20230329000002 | 待供应商回复 |      |         | 企企通科技有限公司 | 司(RS806301 | )         | 臭味剂(100000178)                    |                  |                  |   |
| Ŧ               | 财务协同                            | >          | 2  |         | XS20230315000001 | 待供应商回复 |      |         | 企企通科技有限公司 | 司(RS806301 | )         | 草甘膦二铵盐AS(W/W)36%(1000g*12瓶)测试接口(: |                  |                  |   |
| Ē               | 质量管理                            | >          |    |         |                  |        |      |         |           |            |           |                                   |                  |                  |   |
| Ţ.              | 系统管理                            | >          |    |         |                  |        |      |         |           |            |           |                                   |                  |                  |   |
|                 |                                 |            |    |         |                  |        |      |         |           |            |           |                                   |                  |                  |   |
|                 |                                 |            |    |         |                  |        |      |         |           |            |           |                                   |                  |                  |   |
|                 |                                 |            |    |         |                  |        |      |         |           |            |           |                                   |                  |                  |   |
|                 | た<br>た<br>間<br>(<br>REDSUN GR   | 团          |    |         |                  |        |      |         |           |            |           |                                   | SiE              | 超越·本应如此          |   |

### 第二步:,根据采购要求回复并上传附件提交给供应商管理员,并线下完成送样。

| •            | ● 南京红太阳SRM ×            | +            |                                |            |                  | ~ -          | o ×                   |
|--------------|-------------------------|--------------|--------------------------------|------------|------------------|--------------|-----------------------|
| $\leftarrow$ | $\rightarrow$ C C       | 🔿 掻 10.1.1.0 | 66:8483/index?login_language=1 |            | × 🖈              | 4            | • ഇ ≡                 |
| 口火           | 呱官方站点 🗋 常用网址 🗋 铭普 🗋 🧐   | 红太阳          |                                |            |                  |              | 多动设备上的书签              |
|              | 南京红太阳股份有限公司 <b>會工作台</b> | 主页 📄 待机      | 行户                             | 5.2<br>2 5 | 2023年3月29日 14:47 | ⑦ 欢迎您, 企企通科技 | 支有限公司 ~<br>×          |
|              | <b>采购要求</b> 供方回复        | Ime          |                                |            |                  |              | ^                     |
| ංසි          | 供应                      | *供应商编码       | RS806301                       | *供应商名称     | 企企通科技有限公司        |              |                       |
|              | 报价                      | 采购员          | 平台管理员                          | * 采购组      | 原辅材料采购组          | ~            |                       |
| 141          | 招払                      | *物料编码        | 1000000176                     | *物料名称      | 纯苯99.5%          |              |                       |
| ē            | AF                      | *物料小类名称      | 原辅材料_原料                        | *验证工厂      | 南京红太阳股份工厂        | ~            |                       |
|              |                         | *单位          | KG                             | * 送样数量     | 1.00             |              | 物料组描                  |
| ģ            | 订单                      | *供应商联系人      | 张 ~                            | *供应商联系电话   | 18774943025      |              | 原辅材料                  |
|              | 财务                      | * 收货联系人      | 11                             | * 收货联系人电话  | 111              |              | 原辅材料                  |
| Ē            | 质量                      | * 收货地址       | 江苏省南京市高淳区古檀大道18号红太阳产业中心        | 附件         |                  | 选择文件         | 产成品_#                 |
| La<br>La     | 系統                      | * 其他说明       | 11                             |            |                  |              |                       |
|              |                         | *送货日期        | 请选择送样日期                        | * 回复送样数量   | 请输入              |              |                       |
|              |                         | *供方回复        | 请填写回复内容                        |            |                  |              | ~                     |
|              |                         |              |                                |            |                  | 曹存 提交 关闭     | <b>、</b><br>3<br>43记录 |
|              |                         |              |                                |            |                  |              |                       |

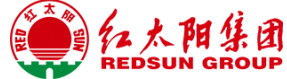

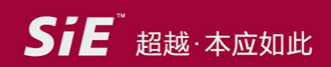

### 第三步: 需要上传附件的在供方回复页签上传, 上传后点击"提交"即可。 备注: 回复成功后, 系统通知采购员, 进行复核, 复核时若信息有误, 将单据退回至供应商重新填写, 填写完成回复后可重新发起。

| •            | 簲 南京幻           | [太阳SRM       | 1      | ×            | +     |             |                       |              |                 |         |        |        |      |      |          |         |               | $\sim$ | -           | ð     | ×             |
|--------------|-----------------|--------------|--------|--------------|-------|-------------|-----------------------|--------------|-----------------|---------|--------|--------|------|------|----------|---------|---------------|--------|-------------|-------|---------------|
| $\leftarrow$ | $\rightarrow$ G | ۵            |        |              | 0 8   | 10.1.1      | . <b>66</b> :8483/inc | lex?login_la | anguage=1       |         |        |        |      |      |          | 88 1    | <b>k</b>      |        | 4 5         | பி    | ≡             |
| 口火           | 【官方站点           | 🗋 常用         | 网址 🗋   | 3 铭普 🗋       | ) 红太阳 | _           |                       |              |                 |         |        |        | _    | _    |          | _       | _             | _      | 【移动         | 加设备上的 | 的书签           |
|              | 南京红太阳<br>NANJ   | 1股份有限<br>[复  | 公司     | <b>會</b> 工作台 | 武     | ■ 待         | 办门户                   |              |                 |         |        |        | 58 J | 8 20 | )23年3月29 | 日 14:45 | <b>1999</b> X | 欢迎您, : | 企企通科技有<br>× | 酮公司   | 1 ~ [         |
| പ            | 供应              | 采购要          | 求      | 供方回          | 复     |             |                       |              |                 |         |        |        |      |      |          |         |               |        |             |       |               |
|              | 报价              | 添加附作<br>② 新增 | \$内容,供 | 共应商回复<br>L传  | 时将按照  | <b>照此要求</b> | 上传!                   |              |                 |         |        |        |      |      |          |         |               |        |             |       |               |
| ₪            | 招抵              |              | 备注     |              |       |             |                       | 证书           | 文件              |         | 生效开始日期 | 生效结束日期 |      | 操作   |          |         |               |        |             |       |               |
| ्य<br>होन    | 1               |              | 111    |              |       |             |                       | 测试           | 附件_202303151557 | 757.pdf |        |        |      | 下载   |          |         |               |        |             | 物料    | 組描            |
| 뗮            | 1]年             |              |        |              |       |             |                       |              |                 |         |        |        |      |      |          |         |               |        |             | 原辅    | 材料            |
|              | 财务              |              |        |              |       |             |                       |              |                 |         |        |        |      |      |          |         |               |        |             | 产成    | 品_#           |
| Ē            | 质量              |              |        |              |       |             |                       |              |                 |         |        |        |      |      |          |         |               |        |             |       |               |
| ģ            | 系纺              |              |        |              |       |             |                       |              |                 |         |        |        |      |      |          |         |               |        |             |       |               |
|              |                 |              |        |              |       |             |                       |              |                 |         |        |        |      |      |          |         |               |        |             |       |               |
|              |                 |              |        |              |       |             |                       |              |                 |         |        |        |      |      |          |         |               |        |             |       |               |
|              |                 |              |        |              |       |             |                       |              |                 |         |        |        |      |      |          |         | 暂存            | 提交     | 关闭          | ŧ2记:  | <b>〉</b><br>录 |
|              |                 |              |        |              |       |             |                       |              |                 | _       |        |        |      |      |          |         |               |        |             |       |               |

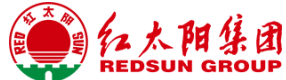

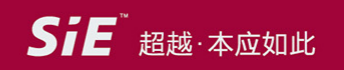

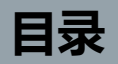

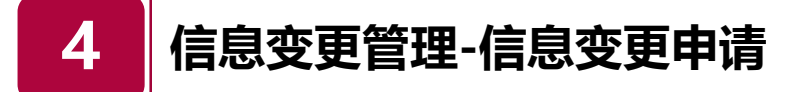

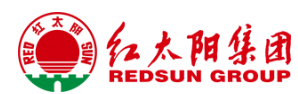

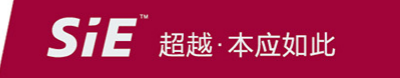

## 信息变更管理-信息变更申请

### 菜单路径:供应商管理->信息变更管理->信息变更申请 第一步:点击'新增 '按钮,进入信息变更申请页面。

|      | 南京红太阳SRM                            | 1         |            | × 🛞 供应商注册页                            | īna ×               | +            |                  |      |      |        |                     | ~          | - 0 ×      |
|------|-------------------------------------|-----------|------------|---------------------------------------|---------------------|--------------|------------------|------|------|--------|---------------------|------------|------------|
| ~    | → C @                               | 701       |            | ○ 👌 10.1.1                            | .66:8483/index?logi | n_language=1 |                  |      |      |        | 88                  | *          | 4 ५ ಬಿ ≡   |
| 口 火i | 呱官方站点 🗋 常用                          | 网址(       | 🗋 铭普       | □ 红太阳                                 |                     |              |                  |      |      |        |                     |            | []移动设备上的书签 |
|      | 南京红太阳股份有限:<br>NANJING RED SUN CO.,1 | 公司<br>LTD | <b>đ</b> I | 作台主页 🛛 🗎 待                            | 办门户                 |              |                  |      |      | 5 M    | 〔8 2023年3月29日 18:42 | 2 🔗 欢迎您,企1 | 论通科技有限公司 > |
|      |                                     |           | ŧ          | 页 <b>信息变更</b>                         | 申请 ×                |              |                  |      |      |        |                     |            |            |
| පී   | 供应商管理                               | >         | 俳          | 北面南名称 根据供应                            | Z商名称模糊查询            | 供应商编码 根据供应商编 | 扁码模糊查询           | 单据状态 | 请选择  | $\sim$ | 🔍 查询 🔀 重置           |            |            |
| ľ    | 报价管理                                | >         |            | 新増 📄 查看变更                             | 巨内容                 |              |                  |      |      |        |                     |            |            |
| *    | 招投标管理                               | >         |            | 供应商编码                                 | 供应商名称               |              | 创建时间             | 版本   | 单据状态 | OA流程编号 | 审批备注                | 推送sap消息    | 创建人        |
| Ē    | 合同管理                                | >         |            | RS806301                              | 企企通科技有限公司           |              | 2023-03-28 09:09 | 2    | 待审批  |        |                     |            | 企企通科技有网    |
| ģ    | 订单协同                                | >         |            | RS806301                              | 企企通科技有限公司           |              | 2023-03-28 09:03 | 1    | 完结   | 790235 |                     |            | 企企通科技有附    |
| Ŧ    | 财务协同                                | >         |            |                                       |                     |              |                  |      |      |        |                     |            | _          |
| Ē    | 质量管理                                | >         |            |                                       |                     |              |                  |      |      |        |                     |            |            |
|      |                                     |           |            |                                       |                     |              |                  |      |      |        |                     |            |            |
| Lø   | 系统管理                                | >         |            |                                       |                     |              |                  |      |      |        |                     |            |            |
|      |                                     |           |            |                                       |                     |              |                  |      |      |        |                     |            |            |
|      |                                     |           |            |                                       |                     |              |                  |      |      |        |                     |            |            |
|      |                                     |           | <          |                                       |                     |              |                  |      |      |        |                     |            | > *        |
|      |                                     |           | 12 、       | · · · · · · · · · · · · · · · · · · · | 第 1 共1页             | D N O        |                  |      |      |        |                     |            | 显示1到2,共2记录 |
|      |                                     |           |            |                                       |                     |              |                  |      |      |        |                     |            |            |

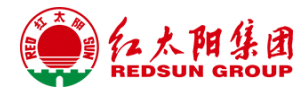

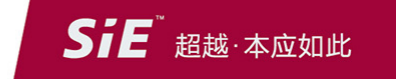

## 信息变更管理-信息变更申请

### 第二步:供应商进入信息变更申请页面,填写信息变更的内容,并且上传变更相关附件,提交给供应商管理员。 备注:如存在供应商名称、法人、结算方式、银行信息变更,修改字段的同时需要上传相应的附件信息,以供采购人员审批判断。

| 🕋 南京红太阳        | 信息变更申诉          | ŧ        |                |          |             |         |         |        |               |            | ×                           | 您, SRM ~      |
|----------------|-----------------|----------|----------------|----------|-------------|---------|---------|--------|---------------|------------|-----------------------------|---------------|
| NANJING REL    | * 1             | 供应商英文名称  | qqaaa          |          | 母公司(如有      | 与)      |         |        | * 法人代表        | SRM        |                             |               |
| Q、输入导航:        | * 统-            | 一社会信用代码  | 12333221124444 |          | * 由序        | 箱 1222@ | qq.com  |        | * 地址          | SRM        |                             |               |
| <b>冬</b> 供应商管理 |                 | * 国家     | 中国             | $\sim$   | * 省         | 份北京     |         | $\sim$ | * 城市          | SRM        |                             |               |
|                |                 | 公司网址     |                |          | 注册资金(万元     | 元) 100  |         |        | * 公司电话        | 1111233    |                             |               |
| 🔓 报价管理         |                 | * 手机号    | 1233211        |          | * 企业性       | 质 有限责   | 任公司     | $\sim$ | * 成立时间        | 2023-03-30 |                             |               |
| 🛃 招投标管班        |                 | * 付款条件   | 月结,90天         | $\sim$   | 厂房面积(n      | n²)     |         |        | 办公面积(m²)      |            |                             | 创建            |
| 📴 合同管理         |                 | 库房面积(m²) |                |          | * 员工总       | 数 100   |         |        |               |            |                             |               |
| 夏 订单协同         | 供应商银行           | 联系人      | 主要客户及销售物料      | 主要设备     |             |         |         |        |               |            |                             |               |
| <b>軍]</b> 财务协同 | ③ 新増            | ■删除      | 🎤 取消删除 🛛 🖌 关闭  | 同行编辑     |             |         |         |        |               |            |                             |               |
| 🗊 质量管理         | 状态              | 银行类型     | 银行国家代码         | 银行代码     |             |         |         | 银行账号   |               | 账号名称       |                             |               |
| <b>口</b> 系统管理  | 初始              | 银行转账     | CN             | 湖北银行股份有限 | 松司湖北自贸实验区宜昌 | 片区支行(B  | 000110) | 112222 |               | SRM        | -<br>                       |               |
|                | 供应商             | 商名称变更附件  | 如果变更名称请上传附     | 件        |             | 选择文件    | 法人      | 变更附件   | 如果变更了法人代表请上传附 | 1件         | 选择文件                        |               |
|                | 结算              | 算方式表更附件  | 如果变更了结算方式请     | 上传附件     |             | 选择文件    | 银行信息    | 变更附件   | 如果变更了银行信息请上传附 | 讨件         | 选择文件                        |               |
|                |                 | 变更原      | 東因             |          |             |         |         |        |               |            | 4                           | •<br>行到0.共0记录 |
|                |                 |          |                |          |             |         |         |        |               |            | 提交关闭                        |               |
|                | 開集团<br>UN GROUP |          |                |          |             |         |         |        |               | Si         | <b>E</b> <sup>™</sup> 超越·本应 | 如此            |

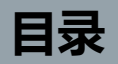

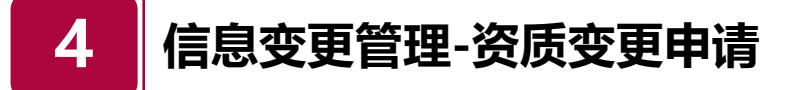

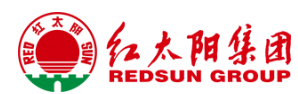

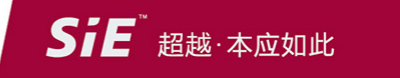

## 信息变更管理-资质变更申请

菜单路径:供应商管理->信息变更管理->资质变更申请 第一步:点击'添加 '按钮,进入信息变更申请页面。

| 南京红太阳股份有限公司<br>NANJING RED SUN CO_LITD | ★ 工作台主页 ■ 待办门户                                                           | 5 ① 2023年3 | 月30日 09:23 🛛 👰 欢迎您, SRM 🗸               |
|----------------------------------------|--------------------------------------------------------------------------|------------|-----------------------------------------|
| Q。输入导航关键词                              | 主页 信息变更申请 × 资质变更申请 ×                                                     |            |                                         |
| 🔒 供应商管理 >                              | 单号         变更类型         请选择         状态         请选择                       | 🔍 查询 🗙 重置  |                                         |
| 最 报价管理 >                               | <ul> <li>上传</li> <li>添加</li> <li>              ā             音</li></ul> |            |                                         |
| 招投标管理                                  | 単号         状态         変更类型         补录编码         供应商编码         供应商名称      | 创建人        | 创建时间 审批人                                |
| 副 合同管理 >                               |                                                                          |            |                                         |
| 真订单协同 >                                |                                                                          |            |                                         |
| 配 财务协同   >                             |                                                                          |            |                                         |
| 副 质量管理 >                               |                                                                          |            |                                         |
| G 系统管理 >                               |                                                                          |            |                                         |
|                                        |                                                                          |            | ● □ □ □ □ □ □ □ □ □ □ □ □ □ □ □ □ □ □ □ |
|                                        |                                                                          |            | کوریا ۷۷ م, دوند ۲۰ و نقد               |

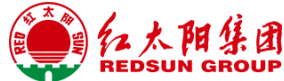

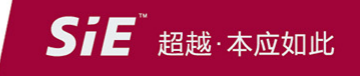

## 供信息变更管理-资质变更申请

第二步:进入资质变更明细页面,点击'新增'按钮,选择需要变更的数据点击'确认'。

| ***       /***       /***       ***       ***       ***       ***       ***       ***       ***       ***       ***       ***       ***       ***       ***       ***       ***       ***       ***       ***       ***       ***       ***       ***       ***       ***       ***       ***       ***       ***       ***       ***       ***       ***       ***       ***       ***       ***       ***       ***       ***       ***       ***       ***       ***       ***       ***       ***       ***       ***       ***       ***       ***       ***       ***       ***       ***       ***       ***       ***       ***       ***       ***       ***       ***       ***       ***       ***       ***       ***       ***       ***       ***       ***       ***       ***       ***       ***       ***       ***       ***       ***       ***       ***       ***       ***       ***       ***       ***       ***       ***       ***       ***       ***       ***       ***       ***       ***       ***       ***       ***       ***       ****       ***       *** <t< th=""><th>南京红太阳股份有限<br/>NANJING RED SUN CO.</th><th></th><th></th><th></th><th></th><th>2023年3月</th><th>30日 09:31</th><th>欢迎您, SRM ~</th></t<>                                                                                                    | 南京红太阳股份有限<br>NANJING RED SUN CO. |                     |           |         |           | 2023年3月 | 30日 09:31 | 欢迎您, SRM ~ |
|----------------------------------------------------------------------------------------------------|----------------------------------|---------------------|-----------|---------|-----------|---------|-----------|------------|
| ● 俳広帝容響       ● 俳章 臣交后自动部出       ● 俳道 慶 夜 信 辺 信 目 初 通 目         ● 保は市務区支型明細       ● 御健       ● 御健       ● 加健       ● 加       ● 加       ● 加       ● 加       ● 加       ● 加       ● 加       ● 加       ● 加       ● 加       ● 加       ● 加       ● 加       ● 加       ● 加       ● 加       ● 加       ● 加       ● 加       ● 加       ● 加       ● 加       ● 加       ● 加       ● 加       ● 加       ● 加       ● 加       ● 四       ● 四       ● 四       ● 四       ● 加       ● 四       ● 1       ● 1       ● 1       ● 1       ● 1       ● 1       ● 1       ● 1       ● 1       ● 1       ● 1       ● 1       ● 1       ● 1       ● 1       ● 1       ● 1       ● 1       ● 1                                                                                                    | Q。输入导航关键词                        | 土石 (注自杰雨中法 <b>》</b> | 5志雨中浩 ~   |         |           |         | ×         |            |
| Rufstam       (Н.G.B.SEGEUBHIA)       (Н.G.B.SEGEUBHIA)       (П.G.B.SEGEUBHIA)       (П.G.B.SEGE | <b>谷</b> 。供应商管理                  | * 单号 提交后自动带出        |           |         | 供应商名称 SRM |         |           |            |
| ▲ 約458 年期時       ● 取用時       ● 取用時       ● 正日       ■       ●       ●       ●       ●       ●       ●       ●       ●       ●       ●       ●       ●       ●       ●       ●       ●       ●       ●       ●       ●       ●       ●       ●       ●       ●       ●       ●       ●       ●       ●       ●       ●       ●       ●       ●       ●       ●       ●       ●       ●       ●       ●       ●       ●       ●       ●       ●       ●       ●       ●       ●       ●       ●       ●       ●       ●       ●       ●       ●       ●       ●       ●       ●       ●       ●       ●       ●       ●       ●       ●       ●       ●       ●       ●       ●       ●       ●       ●       ●       ●       ●       ●       ●       ●       ●       ●       ●       ●       ●       ●       ●       ●       ●       ●       ●       ●       ●       ●       ●       ●       ●       ●       ●       ●       ●       ●       ●       ●       ●       ●       ●       ●       ● <td>最小管理</td> <td>供应商资质变更明细</td> <td></td> <td></td> <td></td> <td></td> <td></td> <td></td>                                                                                                    | 最小管理                             | 供应商资质变更明细           |           |         |           |         |           |            |
|                                                                                                    | 招投标管理                            |                     | Ę         |         |           |         | Ť         | 批人         |
| 京 近 羊 坊 同                                                                                                    | 民 合同管理                           | 资质名称                | 新证书编号 新文体 | 件 新生效日期 | 新失效日期     | 原证书编号   | 原文件       |            |
|                                                                                                    | 页 订单协同                           |                     |           |         |           |         |           |            |
|                                                                                                    | (1) 财务协同                         |                     |           |         |           |         |           |            |
|                                                                                                    | 🗊 质量管理                           |                     |           |         |           |         |           |            |
|                                                                                                    | <b>山</b> 系统管理                    |                     |           |         |           |         |           |            |
|                                                                                                    |                                  |                     |           |         |           |         |           |            |
| ▲                                                                                                    |                                  |                     |           |         |           |         |           |            |
| <b> 若存</b> 提交 关闭<br>●<br>●<br>●<br>●<br>●<br>●<br>●<br>●<br>●                                                                                                    |                                  | 4                   |           |         |           |         | •         |            |
| ▲ 4 3 1 共1页 ▶ ▶ ○ 显示1到1共                                                                                                    |                                  |                     |           |         |           | 暂存      | 提交关闭      |            |
|                                                                                                    |                                  |                     |           | _       | _         |         | _         |            |
|                                                                                                    |                                  |                     |           |         |           |         |           | 亚小门到1,共1记求 |

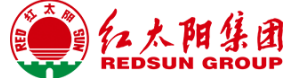

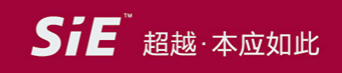

## 信息变更管理-资质变更申请

第二步:选择需要变更的数据点击'确认'。

| 南京红太<br>NANJING R | 阳股份有限公司<br>ED SUN CO_LITD | 5 🖬 ƙ | 寺办门户              |                       |            |            | 3    | e o     | 2023年3月 | 月30日 09:32 🥳 | 欢迎您, SRM ~      |
|-------------------|---------------------------|-------|-------------------|-----------------------|------------|------------|------|---------|---------|--------------|-----------------|
|                   | → 而                       | 信自恋   | 市中注 、 次氏亦而申法 、    |                       | _          | _          | -    | _       |         | ×            |                 |
| 🔏 供应商管            | 理 7                       | 供应商   | 资质                |                       |            |            |      |         | ×       |              |                 |
| E 报价管理            | ■ 供应商资质变更明                | 资质编   | 码 可以资质编码模糊查询      | 资质名称 可以资质名            | 称模糊查询      | 状态 请       | 选择   | $\sim$  | - 1     | ~            |                 |
| 🛃 招投标管            | 理 ③新建 ■册                  | 🔍 查询  | ★ 重置              |                       |            |            |      |         | - 1     |              | 审批人             |
| 💽 合同管理            | ■ ② 资质名:                  |       | 资质名称              | 资质文件                  | 生效日期       | 失效日期       | 剩余天数 | 状态      |         | 原文件          |                 |
| <b>東</b> 订单协同     | 5                         | 1     | 营业执照(Q0000041)    | 微信截图_20230315085658.p | 2023-03-30 | 2023-03-31 | 0    | 有效      |         |              |                 |
|                   | 5                         | 2     | 银行开户资料(Q00000042) | 测试附件_20230315155757.p |            |            |      | 有效      |         |              |                 |
| 🗊 质量管理            | E                         |       |                   |                       |            |            |      |         | _       |              |                 |
| 🔓 系统管理            |                           |       |                   |                       |            |            |      |         | _       |              |                 |
|                   |                           |       |                   |                       |            |            |      |         | - 1     |              |                 |
|                   |                           | 9 🗸   | ■ 第 1 共1页         | ) H O                 |            |            |      | 显示1到2,共 | 共2记录    |              |                 |
|                   | 4                         |       |                   |                       |            |            | ſ    | There   | ¥ (T)   | •            |                 |
|                   |                           |       | _                 |                       | _          |            | l    | 御友      | 大肉      | 提交关闭         |                 |
|                   |                           |       | 第 1 共1页           | 0                     |            |            |      |         |         |              | ▶<br>显示1到1,共1记录 |

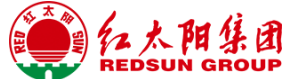

SiE<sup>™</sup> 超越·本应如此

## 信息变更管理-资质变更申请

#### 第三步:确定变更资质后,选择好需变更资质,再点击'上传'按钮,上传新的资质文件后提交即可。 备注:提交后采访方对资质变更内容进行确认审核,审批通过后更新供应商档案主数据。

| 南京红太阳股份有<br>NANJING RED SUN CO | 限公司  | C作台主页 🛛 筒 待办门户      |          |                   |       | 8.9<br>2 1 | ① 2023年 | 3月30日 09:36 🛛 🦉 | 欢迎您, SRM ~ |
|--------------------------------|------|---------------------|----------|-------------------|-------|------------|---------|-----------------|------------|
|                                | 新建   | 土市 信自态雨中速 <b>这日</b> | 「赤百中法 ∨  |                   |       |            |         | ×               |            |
| 🔓 供应商管理                        |      | *单号 提交后自动带出         |          |                   | *供应商名 | 称 SRM      |         | Q               |            |
| 🗟 报价管理                         | 供应商资 | 质变更明细               |          |                   |       |            |         |                 |            |
| 🛃 招投标管理                        | ③ 新建 | ■ 删除                | 7        |                   |       |            |         |                 | 审批人        |
| 合同管理                           |      | 资质名称                | 新证书编号    | 新文件               | 新生效日期 | 新失效日期      | 原证书编号   | 原文件             |            |
| 真 订单协同                         | 1    | 营业执照(Q0000041)      |          | 微信截图_202303201928 |       |            |         | 微信截图_20230315   |            |
| 财务协同                           |      |                     |          |                   |       |            |         |                 |            |
| 民 质量管理                         |      |                     |          |                   |       |            |         |                 |            |
| G 系统管理                         | 4    |                     |          |                   |       |            |         | ,               |            |
|                                |      |                     |          |                   |       |            | 暂存      | 提交关闭            |            |
|                                | 19   | ▲<br>▲ 第 1 共1页      | <b>N</b> |                   |       |            |         | _               | 显示1到1,共1记录 |
|                                | li o |                     |          |                   |       |            |         | ти              |            |

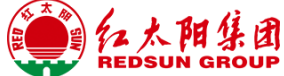

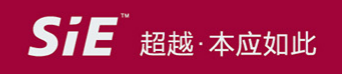

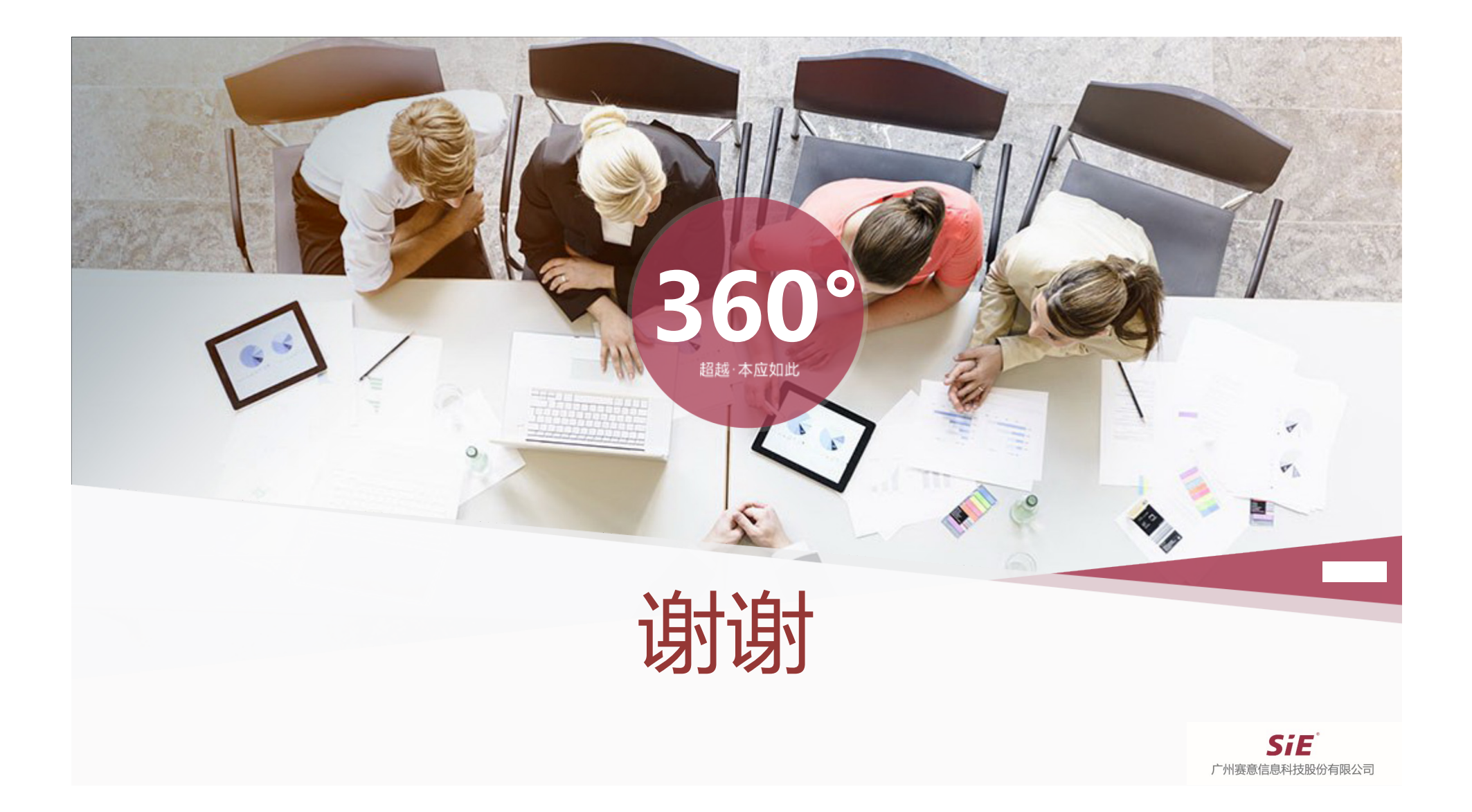